# Systim. pl Connector

Instrukcja obsługi aplikacji do integracji z programem Systim.pl

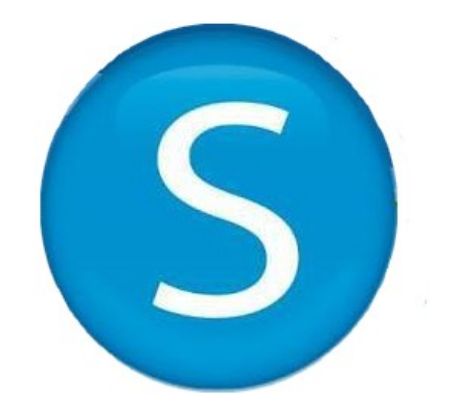

#### Opis aplikacji

Aplikacja Systim.pl Connector umożliwia bezpośrednie tworzenie zamówienia w programie do prowadzenia firmy Systim.pl na podstawie zamówienia utworzonego przez klienta sklepu Shoper, zaraz po złożeniu. W momencie utworzenia zamówienia przez klienta, jest ono zapisywane w sklepie Shoper, a następnie automatycznie wysyłane do programu Systim.pl i również zapisywane. Umożliwia to integrację z programem Systim.pl, automatyczną synchronizację zamówień oraz dalsze operacje wykonywane w programie Systim.pl związane z zamówieniem, tj. wystawianie faktury do zamówienia, zamawianie kuriera, czy wystawianie dokumentów WZ na podstawie danych zamówienia. O innych możliwościach programu Systim.pl przeczytasz tutaj: <u>Systim - program do faktur, magazynu, księgowości i płac</u>

#### Instrukcja obsługi

Aby korzystać z aplikacji Systim.pl Connector, wystarczy ją zainstalować oraz prawidłowo skonfigurować, podając dane logowanie do programu Systim.pl. Po poprawnej konfiguracji zamówienia będą automatycznie synchronizowane.

## Instrukcja instalacji i konfiguracji

1. Wyszukaj aplikację Systim.pl Connector w Aplikacjach Shoper.

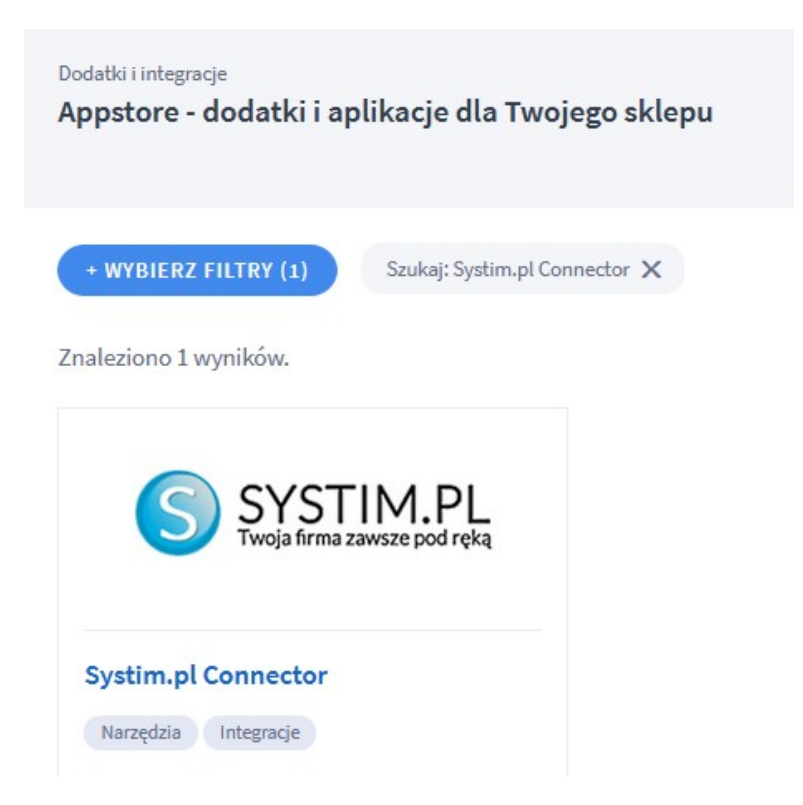

2. Kliknij przycisk "zainstaluj".

|   | Systim.pl Connector                                                            |
|---|--------------------------------------------------------------------------------|
|   | Narzędzia Integracje                                                           |
|   | Aplikacja odpowiadająca za integracje z<br>platformą Systim.pl                 |
|   | Instalacja za <b>0,00 zł</b><br>Subskrypcja za 0 miesiąc(e/y) <b>: 0,00 zł</b> |
| > | ZAINSTALUJ                                                                     |

3. Zapoznaj się z uprawnieniami wymaganymi przez aplikację, regulaminem AppStore, a następnie zatwierdź klikając przycisk "Instaluj".

| Instalacja aplikacji                                                  |                                                                             |                                                                                                    |  |  |  |  |  |
|-----------------------------------------------------------------------|-----------------------------------------------------------------------------|----------------------------------------------------------------------------------------------------|--|--|--|--|--|
| Systim.pl Connector:                                                  |                                                                             |                                                                                                    |  |  |  |  |  |
| Aplikacja Systim.pl Connector pozwala użytkownikowi na automatyczne p | bieranie zamówień wystawionych w sklepie, oraz na wystawianie faktur do zar | nówień pobranych ze sklepu z poziomu Systim.                                                              |  |  |  |  |  |
| Uprawnienia:                                                          |                                                                             |                                                                                                    |  |  |  |  |  |
| Aplikacja "Systim.pl Connector" uprzejmie prosi o możliwo             | ść wykonania następujących działań:                                         |                                                                                                    |  |  |  |  |  |
| dodanie linków                                                        | dodanie webhooków, wysyłających informacje                                  | udzielenie uprawnień do                                                                                   |  |  |  |  |  |
| dodanie linku "Konfiguracja" do "Aplikacje / Lista / Ikona aplikacji" | order.create                                                                | Produkty / odczyt + dodawanie + edycja + usuwanie                                                         |  |  |  |  |  |
|                                                                       |                                                                             | Kategorie / odczyt + dodawanie + edycja + usuwanie<br>Stawki vat / odczyt + dodawanie + edycja + usuwanie |  |  |  |  |  |
|                                                                       |                                                                             | Zamówienia / odczyt + dodawanie + edycja + usuwanie                                                       |  |  |  |  |  |
|                                                                       |                                                                             | Konfiguracja sklepu / odczyt                                                                              |  |  |  |  |  |
|                                                                       |                                                                             |                                                                                                    |  |  |  |  |  |
| 🗆 Akceptuję <u>requiamin appsr. 2</u> .                               |                                                                             |                                                                                                    |  |  |  |  |  |
| Instaluj                                                              |                                                                             |                                                                                                    |  |  |  |  |  |
|                                                                       |                                                                             |                                                                                                    |  |  |  |  |  |

4. Po zakończeniu instalacji przejdź do zakładki "Moje aplikacje", wybierz "Systim.pl Connector" i kliknij przycisk "Konfiguracja".

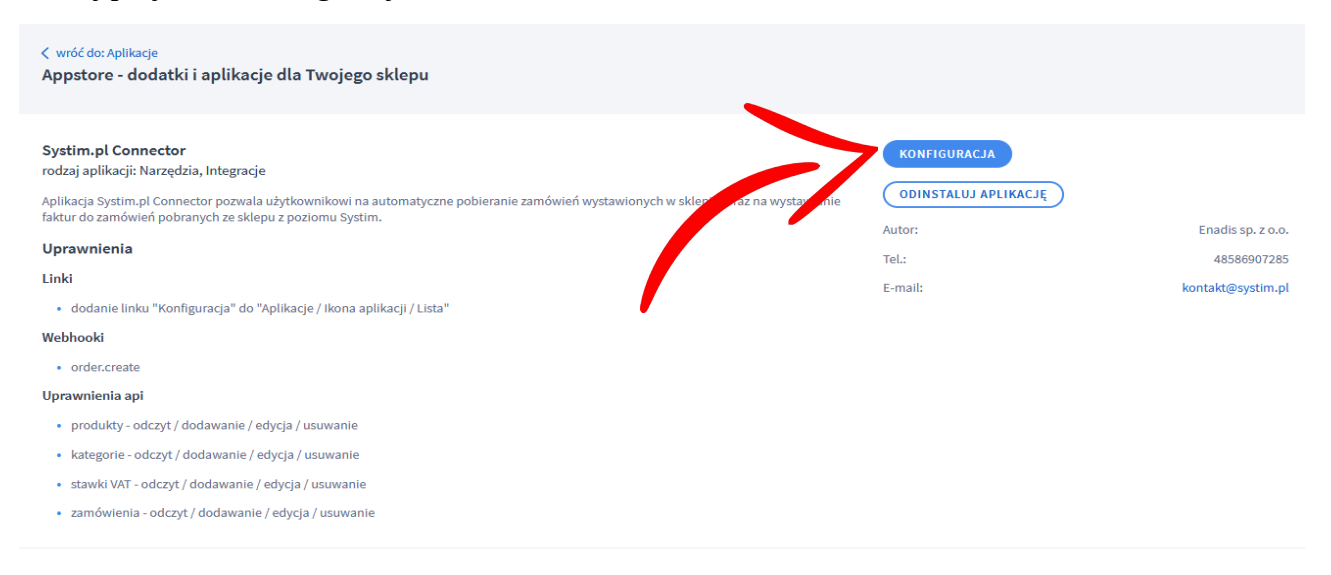

5. Otworzy się okienko konfiguracji, w którym należy podać dane dostępowe do konta w programie Systim.pl. Zaznaczamy opcję "automatyczne przesyłanie zamówień do Systim" i zatwierdzamy przyciskiem "Zapisz".

Jeśli chcesz przetestować integrację i sprawdzić funkcjonalności programu Systim.pl, załóż konto testowe tutaj: <u>Systim - Wersja testowa</u>

Po założeniu konta otrzymujemy dane dostępowe do konta testowego Systim.pl, przykładowo:

Dziękujemy za założenie nowego konta Systim. Twoje konto Systim jest już gotowe, dostęp możesz uzyskać pod adresem:

https://47758.systim.pl login: testaplikacji@xyz.pl hasło: vypvze

Zachęcamy do zapisania powyższych danych, aby nie zostały zagubione.

Uzyskane dane dostępowe możemy wykorzystać do przetestowania aplikacji Systim.pl Connector.

Przykładowa konfiguracja integracji z kontem testowym

|   | Konto Systim:                                 |
|---|-----------------------------------------------|
|   | 47758                                         |
|   | Login Systim:                                 |
|   | testaplikacji@xyz.pl                          |
|   | Hasło Systim:                                 |
|   | •••••                                         |
|   | 🗹 automatyczne przesyłanie zamówień do Systim |
| > | Zapisz                                        |

Pamiętamy o zaznaczeniu opcji "automatyczne przesyłanie zamówień do Systim" i zapisujemy, klikając przycisk "zapisz".

Po pomyślnym zapisaniu konfiguracji otrzymujemy komunikat:

Pomyślnie zapisano konfigurację.

Aplikacja jest poprawnie skonfigurowana i gotowa do pracy.

Od tego momentu każde zamówienie złożone w sklepie Shoper będzie przesyłane również do programu Systim.pl i tam dodawane.

Aby tymczasowo wyłączyć synchronizację, wystarczy ponownie przejść do konfiguracji aplikacji i odznaczyć opcję "automatyczne przesyłanie zamówień do Systim", a następnie zapisać.

# Przygotowanie produktów do synchronizacji z programem Systim.pl

Aby proces automatycznego dodawania zamówień z Shoper do Systim.pl przebiegł prawidłowo, należy ustawić kod produktu w Systim.pl na taki sam, jaki jest dodany w Shoper (lub na odwrót, wedle uznania).

Aby tego dokonać należy przejść do edycji produktu w Shoper i skopiować kod wybranego produktu.

| Informacje podstawowe: |            |   |
|------------------------|------------|---|
| Nazwa: *               | Krzesło    |   |
| Kod produktu: *        | 9F04-830D4 |   |
| Kod kreskowy:          | ?          |   |
| Producent:             | brak       | ~ |
| Aktywność:             | ТАК        |   |
| Waga:                  | 1,000 kg   |   |

Następnie przechodzimy do edycji produktu w programie Systim.pl, do której dostaniemy się przechodząc do zakładki **"SPRZEDAŻ I MAGAZYN"**  $\rightarrow$  **"PRODUKTY"** i z opcji danego produktu wybieramy **"edycja"**.

| 🗊 SPRZEDAŻ I MA      | GAZYN AS       | UŻYTKO | WNICY, KAD | RY, UMOWY  | ' 🛗 CRM, PROJEKTY       | (, TERMINARZ | z 🗓 Księg  | OWOŚĆ 😨 ADM     | IINISTRACJA |       |        |              | 💥 POS ⊘ POMOC          | ₫ 28:49 W         |
|----------------------|----------------|--------|------------|------------|-------------------------|--------------|------------|-----------------|-------------|-------|--------|--------------|------------------------|-------------------|
| Sprzedaż Zakup       | Produkty       | 1      | yn Płatr   | ności Za   | mówienia Kontrahen      | ci P. Okre   | sowe Wypo  | życzenia Produk | cja Przesy  | łki   |        | Zalog        | owany: testaplikacji@x | yz.pl Konto:      |
|                      | z ceny produkt | tów Au | tomatycz   | e planowar |                         |              |            |                 |             |       |        |              | ن <del>ان</del> ا      | KOSZYK (0)   0,01 |
| Start » Sprzedaż i m | nagazyn » Prod | lukty  |            |            |                         |              |            |                 |             |       |        |              |                        |                   |
| Magazyn:             |                |        | Prod       | lukty      |                         |              |            |                 |             |       |        |              | DODAJ P                | RODUKT            |
| wszystkie            | -              |        |            |            |                         |              |            | 1               |             |       |        |              |                        |                   |
| Widoczność: R        | .odzaj:        |        | nazwa/ko   | d          | wyszukiwanie inteligent | ine 👻 kod u  | I dostawcy | słowa kluczowe  | ID produ    | ktu   | 2      |              |                        | 25 🔻              |
| wszystkie 👻 v        | wszystkie 👻    |        |            | ID         | ΝΔ7₩Δ Μ                 | ΔGΔ7VN       | II OŚĆ     | DOSTEPNE        |             | NETTO | BRUTTO | PARAMETRY    |                        | R) 😭              |
| Waluta: G            | /rupa:         |        |            | 10 4       | 10/12/07/1              | 10/12/11     | ILOUU      | Doorçi ne       |             | HEITO | BROTTO |              | DO ROOZINI             |                   |
| PLN 🔻                | A 🔫            |        |            | 1          | Krzesło                 |              |            | 0,00            | 0,00        | 13,00 | 15,99  | <del>(</del> | 🔲 podgląd p            | rzyjęć, wydań i   |
| ukryj stany ze       | erowe          |        |            |            |                         |              |            |                 |             |       |        |              | n edycja               |                   |
| Ka                   | tegorie        |        |            |            |                         | Ra           | azem:      | 0,00            |             | 0,00  | 0,00   |              |                        | wy produkt na j   |
| ∧ wszystkie          | 3              |        |            |            |                         |              |            |                 |             |       |        |              | 🗙 usuń prod            | ukt               |
| A                    |                |        |            |            |                         |              |            |                 |             |       |        | •            |                        |                   |
| В                    |                |        |            |            |                         |              |            |                 |             |       |        |              |                        |                   |
| C                    |                |        |            |            |                         |              |            |                 |             |       |        |              |                        |                   |
| edycja               | a kategorii »  |        |            |            |                         |              |            |                 |             |       |        |              |                        |                   |

Po wyświetleniu formularza edycji produktu uzupełniamy kod produktu na taki, jaki jest zapisany w Shoper. W tym przypadku jest to 9F04-830D4.

# Edycja produktu

| Dane główne     | G     | rupy cenowe | Parametry dodatkowe |
|-----------------|-------|-------------|---------------------|
| Nazwa produktu: |       | Krzesło     |                     |
| Ro              | dzaj: | produkt     |                     |
| Jednostka:      |       | szt.        |                     |
| Kod produktu:   |       | 9F04-830D4  |                     |
| Kod kresk       | owy:  |             |                     |

Zatwierdzamy edycję przyciskiem "Zapisz".

Przygotowanie produktu do synchronizacji zakończone. Wybrany produkt wykorzystany w zamówieniu Shoper będzie automatycznie wybierany w programie Systim.pl za pomocą identycznego kodu produktu.

# Przykładowe zamówienie utworzone przez klienta sklepu i automatyczna synchronizacja

Przedstawiona wcześniej konfiguracja pozwoli na automatyczne dodawanie zamówień z programu Shoper do programu Systim.pl, tuż po złożeniu przez klienta.

Zamówienie złożone w sklepie:

| Krzesło5 dni1 szt.15,99 zł15,99 złAdres wysyłkiAdres na fakturzeInformacjeJan KowalskiJan KowalskiRóżana 5Różana 512:345, NibylandiaPrzewidywany termin wysyłki: 5 dni<br>Wybrana forma dostawy: odbór osobisty (zmień)Polska12:345, Nibylandia<br>PolskaPolska12:3456789<br>(zmień)(zmień)(zmień) |                                                                                                   | PRODUKT                                                                                           | WYSYŁKA W | ILOŚĆ                                                          | CENA                                                                                                    | WARTOŚĆ       |
|----------------------------------------------------------------------------------------------------|---------------------------------------------------------------------------------------------------|---------------------------------------------------------------------------------------------------|-----------|----------------------------------------------------------------|----------------------------------------------------------------------------------------------------|---------------|
| Adres wysyłkiAdres na fakturzeInformacjeJan KowalskiJan KowalskiPrzewidywany termin wysyłki: 5 dniKóżana 5Różana 5Wybrana forma dostawy: odbiór osobisty (zmień)12-345, NibylandiaPolskaWybrana forma platności: Gotówka (zmień)PolskaPolska123456789(zmień)(zmień)(zmień)                         |                                                                                                   | Krzesło                                                                                           | 5 dni     | 1 szt.                                                         | 15,99 zł                                                                                                    | 15,99 zł      |
|                                                                                                    | Adres wysyłki<br>Jan Kowalski<br>Różana 5<br>12-345, Nibylandia<br>Polska<br>123456789<br>(zmień) | Adres na fakt<br>Jan Kowalski<br>Różana 5<br>12-345, Nibylandia<br>Polska<br>123456789<br>(zmień) | urze      | Informacje<br>Przewidywany t<br>Wybrana forma<br>Wybrana forma | 2<br>termin wysyłki: <b>5 dni</b><br>i dostawy: <b>odbiór osobisty</b><br>i płatności: <b>Gotówka</b> (zmier | (zmień)<br>ń) |

Do zapłaty: 15,99 zł

Zamówienie zapisane w programie Systim.pl:

Przechodzimy do zakładki "SPRZEDAŻ I MAGAZYN" → "Zamówienia" i na liście pojawi się nowo dodane zamówienie.

| SPRZ       | EDAŻ I MAG/  |                      | Y, KADRY, UMOWY | 🛗 CRM, P    | ROJEKTY, TERMINARZ  | 🗒 księgowość     | O ADMINISTRAC | CJA              |          | 2               | {POS ⊘ POMOC ♂ 28         | 31 WYLOGUJ   |
|------------|--------------|----------------------|-----------------|-------------|---------------------|------------------|---------------|------------------|----------|-----------------|---------------------------|--------------|
| Sprzeda    | ż Zakup      | Produkty Maga in     | Płatności Zan   | nówienia Ko | ntrahenci P. Okreso | owe Wypożyczenia | Produkcja Prz | zesyłki          |          | Zalogowa        | any: testaplikacji@xyz.pl | Konto: 47758 |
| Zamówie    | enia Zamo    | ówienia do dostawców | Allegro Raporty |             |                     |                  |               |                  |          |                 |                           |              |
| Start » Sp | orzedaż i ma | gazyn » Zamówienia   |                 |             |                     |                  |               |                  |          |                 |                           |              |
| Zam        | nówie        | nia                  |                 |             |                     |                  |               |                  |          |                 |                           | NIE          |
| wszystki   | ie 👻 w       | szystkie             | ✓ wszystkie     | firma       | produkt             | Q                |               |                  |          |                 |                           | 25 🕶         |
|            | NUMER        | DATA ZAMÓWIENIA      | FAKTURA         | STATUS      | ZŁOŻONE PRZEZ       | KONTRAHENT       | OBSŁUGUJE     | KWOTA ZAMÓWIENIA | WALUTA   | DATA ZAMKNIĘCIA | PŁATNOŚĆ PAYU             | <u>s</u>     |
|            | 1/08/2020    | 2020-08-19 08:04     |                 | ⇒ złożone   | Kowalski Jan        | Jan Kowalski     |               | 15               | i,99 PLN |                 |                           | opcje 🗮      |
|            | 1/08/2020    | 2020-08-19 08:04     |                 | ⇒ złożone   | Kowalski Jan        | Jan Kowalski     |               | 15               | i,99 PLN |                 |                           | opcje 📃      |

W edycji zamówienia można zweryfikować, czy dane są identyczne. W tym celu z opcji zamówienia wybieramy "edycja zamówienia".

| start » sprzedaz i magazyn » zamowienia |                   |               |              |           |                  |          |                 |                                                                                                    |                                                        |
|-----------------------------------------|-------------------|---------------|--------------|-----------|------------------|----------|-----------------|----------------------------------------------------------------------------------------------------|--------------------------------------------------------|
| Zamówienia                              |                   |               |              |           |                  |          |                 |                                                                                                    | NIE                                                    |
| wszystkie 👻                             | wszystkie 🔻 firma | produkt       | Q            |           |                  |          |                 |                                                                                                    | 25 👻                                                   |
| NUMER DATA ZAMÓWIENIA                   | FAKTURA STATUS    | ZŁOŻONE PRZEZ | KONTRAHENT   | OBSŁUGUJE | KWOTA ZAMÓWIENIA | WALUTA   | DATA ZAMKNIĘCIA | PŁATNOŚĆ PAYU                                                                                                    | 8.20                                                   |
| 1/08/2020 2020-08-19 08:04              | ⇒ złożone         | Kowalski Jan  | Jan Kowalski |           | 11               | 5,99 PLN | ~               | wydrukuj     pobierz zamówie     odycja zamówier     wystaw fakturę     stwórz zamówier     stwórz zamówier     stwórz automaty     stwórz automaty     stwórz zamówier | nie do P<br>nia<br>nia dla pr<br>cznie za<br>nie do do |
|                                         |                   |               |              |           |                  |          |                 | 🤹 wystaw dokumer                                                                                                    | vienia                                                 |

Wyświetli się formularz zawierający dane zamówienia.

|     |         | * Złożone przez:         | one przez: Jan Kowalski (Kowalski Jan) |          |                    |            |       |                  |         | Statu   | s: złożone     | -           |                |   |
|-----|---------|--------------------------|----------------------------------------|----------|--------------------|------------|-------|------------------|---------|---------|----------------|-------------|----------------|---|
|     |         | * Sposób dostawy:        | dostawa                                |          |                    | -          |       |                  | Obs     | sługuj  | e: test test 👻 |             |                |   |
|     |         | Forma płatności:         | gotówka                                |          | •                  |            | Termi | in realizacji za | mówieni | ia (dni | i):            |             |                |   |
|     |         |                          |                                        |          |                    |            |       |                  |         |         |                |             |                |   |
|     |         | Znajo                    | dź produkt:                            | :        |                    |            |       | () r             | magazyn |         | 📰 historia     |             |                |   |
| Lp. |         | Nazwa                    |                                        | Ilość    | Ilość zrealizowana | Jedn.      |       | Cena netto       | Stawka  | VAT     | Wartość netto  | Wartość VAT | Wartość brutte | 0 |
| 1   | Krzesło |                          |                                        | 1,0000   | 0,0000             | szt.       |       | 13,00            | 23%     | -       | 13,00          | 2,99        | 15,99          | × |
|     |         |                          |                                        |          |                    |            |       |                  | S       | uma:    | 13,00          | 2,99        | 15,99          | • |
|     |         |                          |                                        |          |                    |            |       |                  |         |         |                | [           | ceny brutto    | ) |
|     |         |                          |                                        |          | Adres              | do faktury |       |                  |         |         | Adr            | es dostawy  |                |   |
|     |         | Nazwa firmy i/lub imię i | nazwisko:                              | Jan Kow  | valski             |            |       |                  | Jan K   | owals   | ski            |             |                |   |
|     |         |                          | Ulica i nr:                            | Różana   | 5                  |            |       |                  | Różar   | na 5    |                |             |                |   |
|     |         | Miejscowość i kod        | pocztowy:                              | Nibyland | dia                | 12-345     |       |                  | Nibyla  | andia   |                | 12-345      |                |   |
|     |         | Woje                     | wództwo:                               |          | -                  |            |       |                  |         |         | -              |             |                |   |
|     |         |                          | Państwo:                               | Polska   | Polska             |            |       |                  | Polsk   | а       |                |             |                |   |
|     |         |                          | NIP:                                   |          |                    |            |       |                  |         |         |                |             |                |   |

Do zamówienia dodanego w Systim.pl można wystawić fakturę, utworzyć nowe zamówienie na podstawie istniejącego, utworzyć zamówienie dla producentów (po przypisaniu do zamówienia) czy w końcu, po skonfigurowaniu integracji z Apaczką, zamówić kuriera.

| 🚔 wydrukuj                 |
|----------------------------|
| 🔁 pobierz zamówienie do P  |
| 🥔 edycja zamówienia        |
| 🔜 wystaw fakturę           |
| 🕮 stwórz zamówienia dla pr |
| 🕮 stwórz automatycznie za  |
| 🔜 stwórz zamówienie do do  |
| 🎯 wystaw dokument WZ na    |
| 📫 zamów kuriera            |
| 🗙 usunięcie zamówienia     |

### Wysyłanie produktów z Systim do Shoper

W programie Systim przechodzimy do zakładki "Administracja" i z lewego panelu wybieramy "Integracje". W ustawieniach integracji Shoper klikamy przycisk "Eksportuj produkty do pliku CSV".

|    | SHOPER                                                             |                                             |
|----|--------------------------------------------------------------------|---------------------------------------------|
| L. | Shoper<br>(Podaj domene sklepu z którym chcesz wykonać integracje) | Adres URL sklepu: shop-031813.shoparena.pl/ |
| ~  | EKSPORTUJ PRODUKTY DO PLIKU CSV                                    | 🗒 ZAPISZ ZMIANY                             |

Wygeneruje się plik CSV z listą produktów, kóry możemy ręcznie zaimportować do Shopera. A tym celu w Shoperze przechodzimy do zakładki Produkty i z menu "więcej" wybieramy "Importuj".

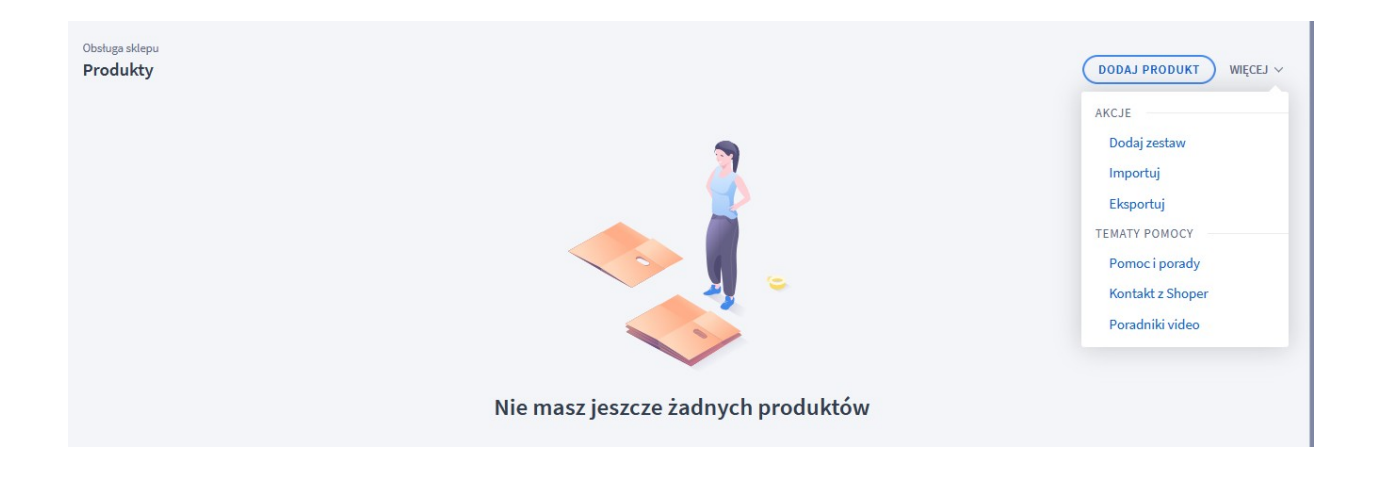

Tworzymy nowy profil klikając przycisk "Utwórz profil CSV" i uzupełniamy nazwę profilu, np. Systim.pl, a typ ustawiamy na "aktualizacja, dodawanie" i klikamy "zapisz". Następnie w ustawieniach profilu ustawiamy separator kolumn na przecinek i przechodzimy do listy pól, którą uzupełniamy według poniższego schematu.

|          | Pole                   | Nazwa w pliku |  |  |
|----------|------------------------|---------------|--|--|
| ~        | * Kod produktu         | kod_produktu  |  |  |
| <b>~</b> | Kod kreskowy           | kod_kreskowy  |  |  |
| ~        | * Aktywność            | aktywny       |  |  |
| ~        | * Nazwa                | nazwa         |  |  |
| <b>~</b> | * Cena                 | cena_brutto   |  |  |
| i 🔽      | * Podatek VAT          | stawka_vat    |  |  |
| <b>~</b> | * Jednostka miary      | jednostka     |  |  |
| <b>~</b> | * Kategoria            | kategoria     |  |  |
|          | Producent              | producer      |  |  |
|          | Waluta                 | currency      |  |  |
|          | Cena w innych sklepach | other_price   |  |  |

Zapisujemy profil, a następnie ponownie wybieramy zakładkę Produkty, przechodzimy do importu, zaznaczamy nowo utworzony profil, wybieramy plik wygenerowany z Systim i klikamy "Importuj".

| Importuj produkty                                                 | X      |  |  |  |  |  |
|-------------------------------------------------------------------|--------|--|--|--|--|--|
| Aktualizacja cen                                                  | Edytuj |  |  |  |  |  |
| Aktualizacja stanów magazynowych                                  | Edytuj |  |  |  |  |  |
| Dodawanie i aktualizacja produktów (wszystkie dane)               |        |  |  |  |  |  |
| Systim.pl                                                         | Edytuj |  |  |  |  |  |
| Język                                                             |        |  |  |  |  |  |
| polski / Polska                                                   | ~      |  |  |  |  |  |
| Wybierz plik Przeglądaj Eksport_produktów_Systim_do_Shoper(2).csv |        |  |  |  |  |  |
|                                                                   |        |  |  |  |  |  |

Shoper zacznie importować produkty do swojej bazy.

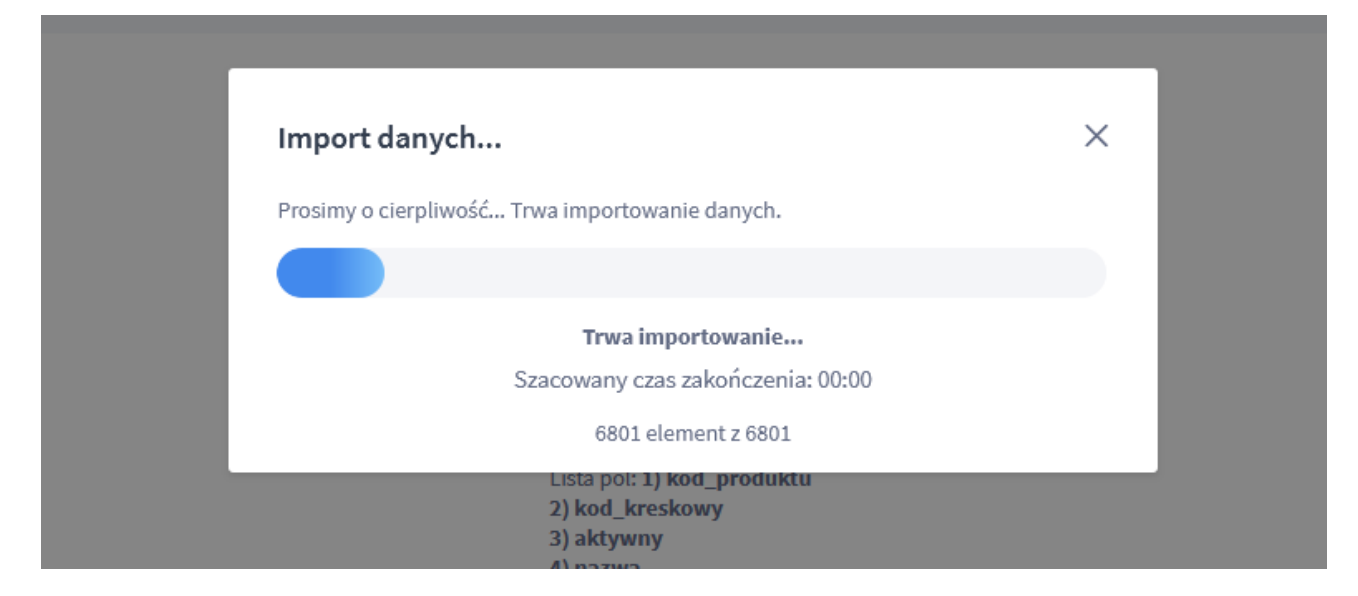

Po zakończonym imporcie generuje się podsumowanie i możemy przejść do zakładki Produkty i cieszyć się udanym importem.

| Szukaj produktu po nazwie, ID lub kodzie SHIFT + [ |        |       |                                   |                    |              |           |                        |       |  |  |  |  |
|----------------------------------------------------|--------|-------|-----------------------------------|--------------------|--------------|-----------|------------------------|-------|--|--|--|--|
| Podstawowy Produkty v Warianty v Zestawy v         |        |       |                                   |                    |              |           |                        |       |  |  |  |  |
| + WYBIERZ FILTRY (0)                               |        |       |                                   |                    |              |           | Wybierz Kolumny $\sim$ |       |  |  |  |  |
|                                                    | ‡ ID 🕐 | Nazwa | (wariant)                         | \$ Stan magazynowy | Czas wysyłki | ‡ Cena    | Aktywny                | Akcje |  |  |  |  |
|                                                    | 1342   |       | Dysza spryskiwacza E83 L          | 0 szt.             |              | 138,47 zł |                        | ¢     |  |  |  |  |
|                                                    | 1341   |       | Szufelka P                        | 0 szt.             |              | 41,25 zł  |                        | ¢     |  |  |  |  |
|                                                    | 1340   |       | Przycisk tylnej klapy E39 E60     | 0 szt.             |              | 257,41 zł |                        | ¢     |  |  |  |  |
|                                                    | 1339   |       | Linka otwierania maski F10        | 0 szt.             |              | 90,82 zł  |                        | ¢     |  |  |  |  |
|                                                    | 1338   |       | Zaślepka spryskiwacza E60 E61 M P | 0 szt.             |              | 102,90 zł |                        | ¢     |  |  |  |  |
|                                                    | 1337   |       | Zaślepka spryskiwacza E60 E61 M L | 0 szt.             |              | 102,90 zł |                        | ¢     |  |  |  |  |